# SPRINGER NATURE Link

Quick User Guide (eBook) Jan 2025

# **SPRINGER NATURE**

# SPRINGER NATURE LINK 메인 화면

### Home for all research

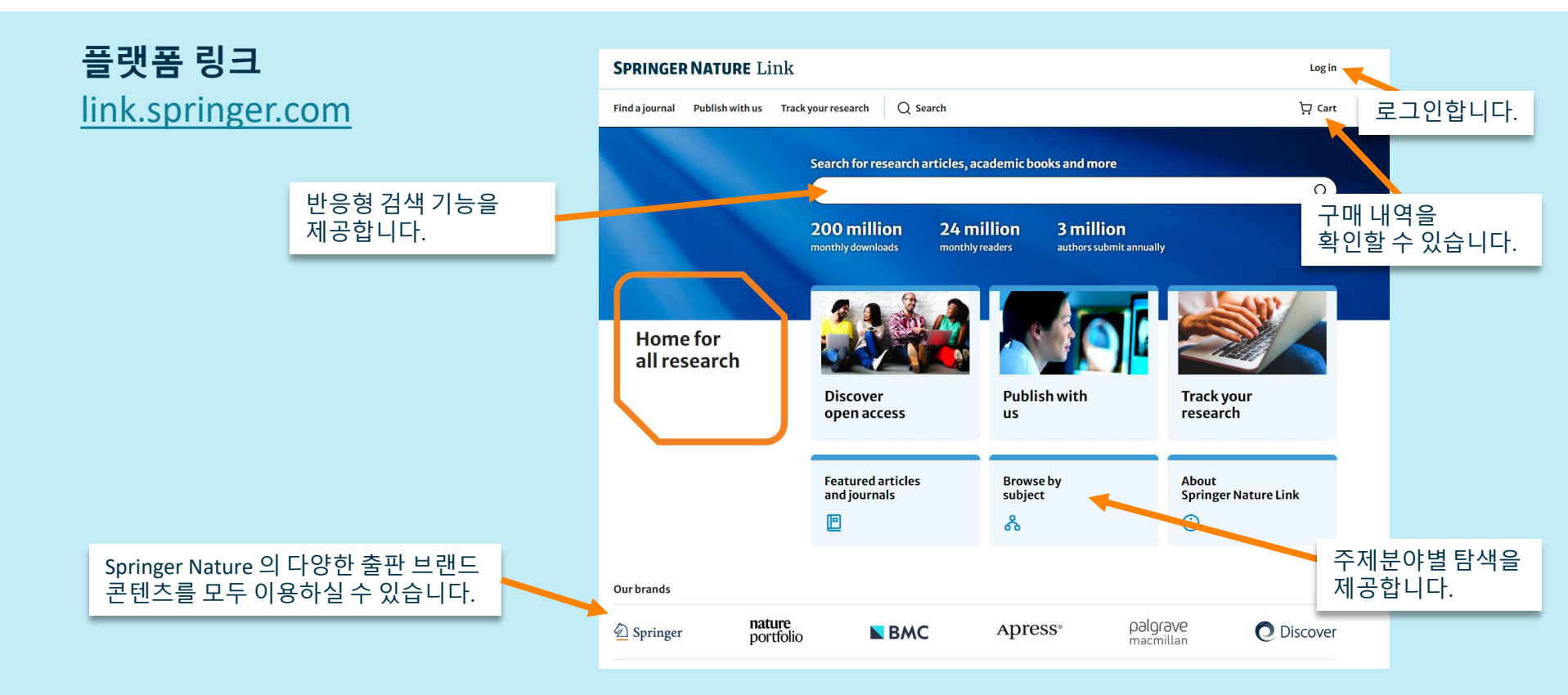

### 로그인 Home for all research

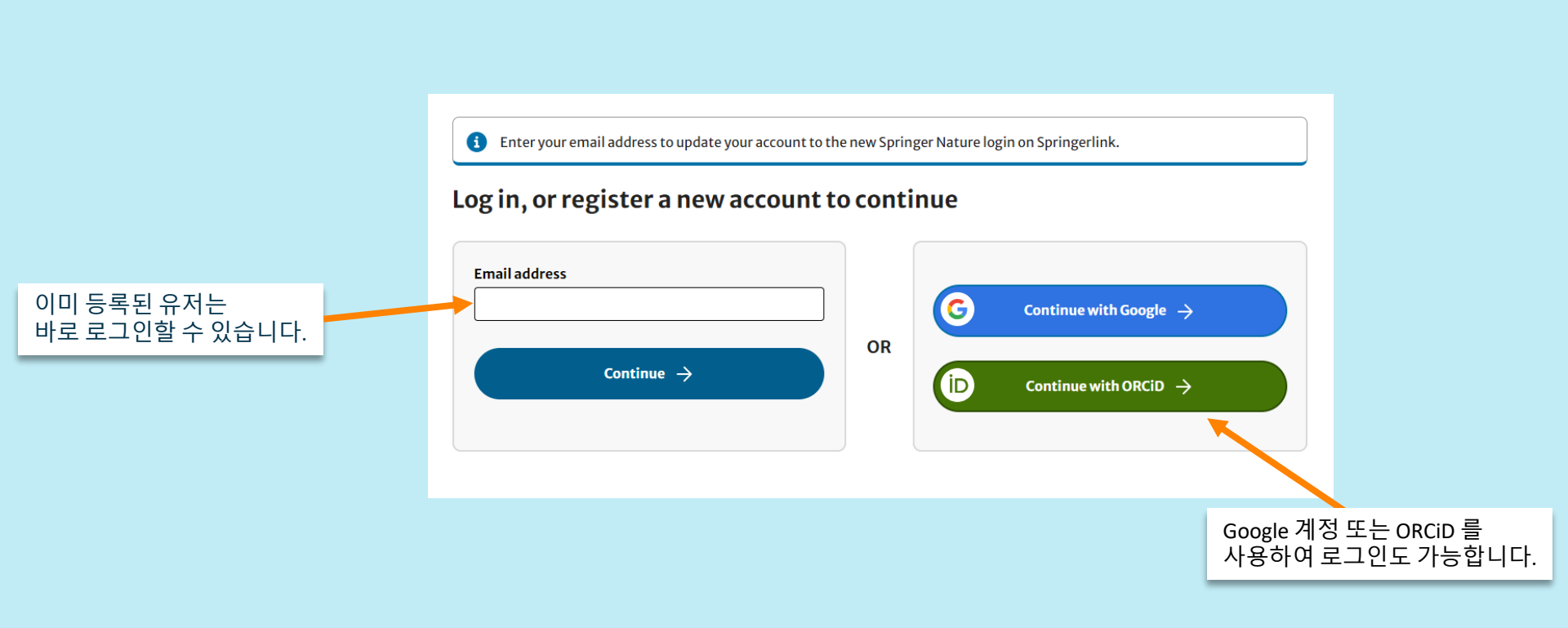

### **계정 생성하기** 1. 이메일 주소 활용

### 1) 로그인 페이지에 이메일 주소를 입력하고 [Continue] 를 클릭합니다.

| Email add | dress                  |  |
|-----------|------------------------|--|
| someon    | e@anyday.com           |  |
|           |                        |  |
|           | Continue $\rightarrow$ |  |
|           |                        |  |

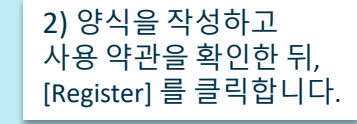

#### Create account

Registering as someone@anyday.com

#### **Given names**

Family name
Family name
(12 or more characters)
Show
Repeat password
I agree to the Springer Nature terms of use
U want to receive marketing emails about Springer
Nature products and services, and my email can be
used for digital advertising through third-party
platforms

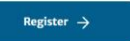

You can opt out of your email being used for marketing purposes anytime by selecting the link at the bottom of all marketing emails contacting customer services or directly via the thirdparty platforms.

As a registered user you agree that Springer Nature can collect and use your personal data as detailed in our Privacy Statement.

< Try another method of logging in

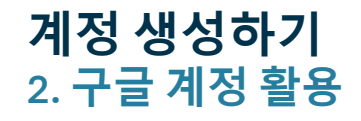

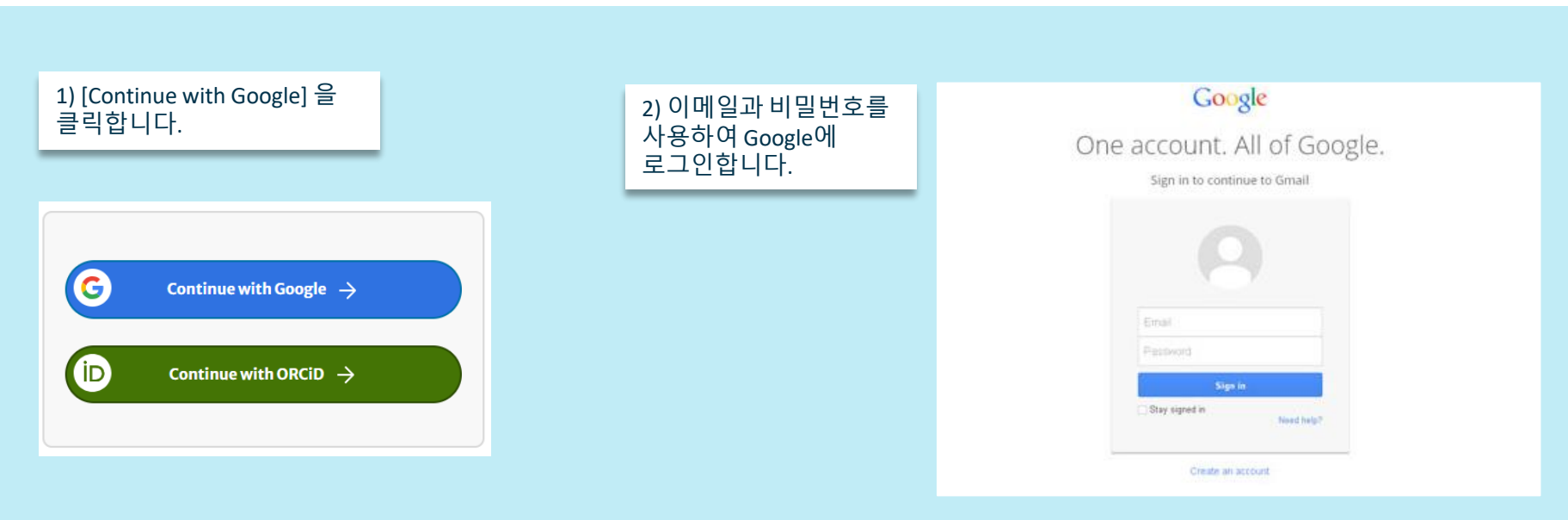

### 계정 생성하기 3. ORCID ID 활용

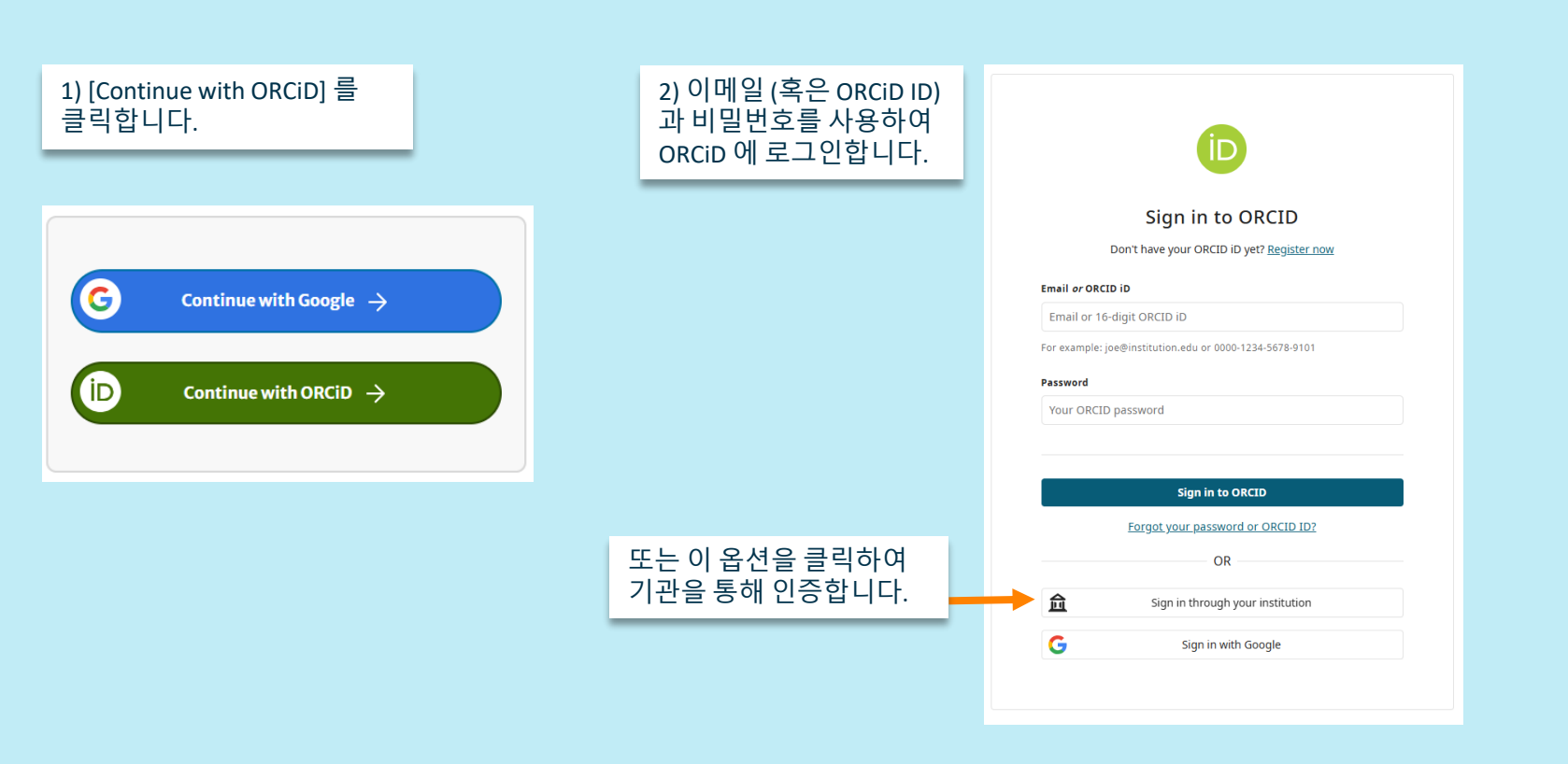

6

### 1) 검색창에 키워드를 입력합니다.

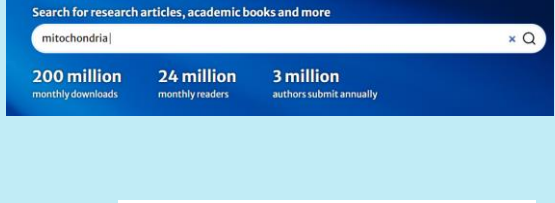

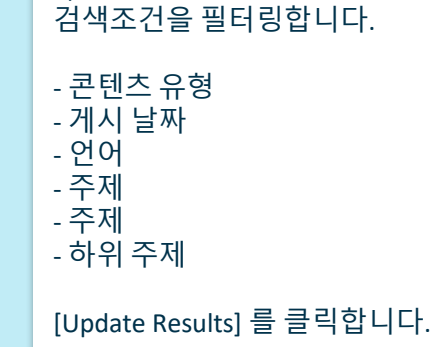

2) 왼쪽 메뉴를 사용하여 세부

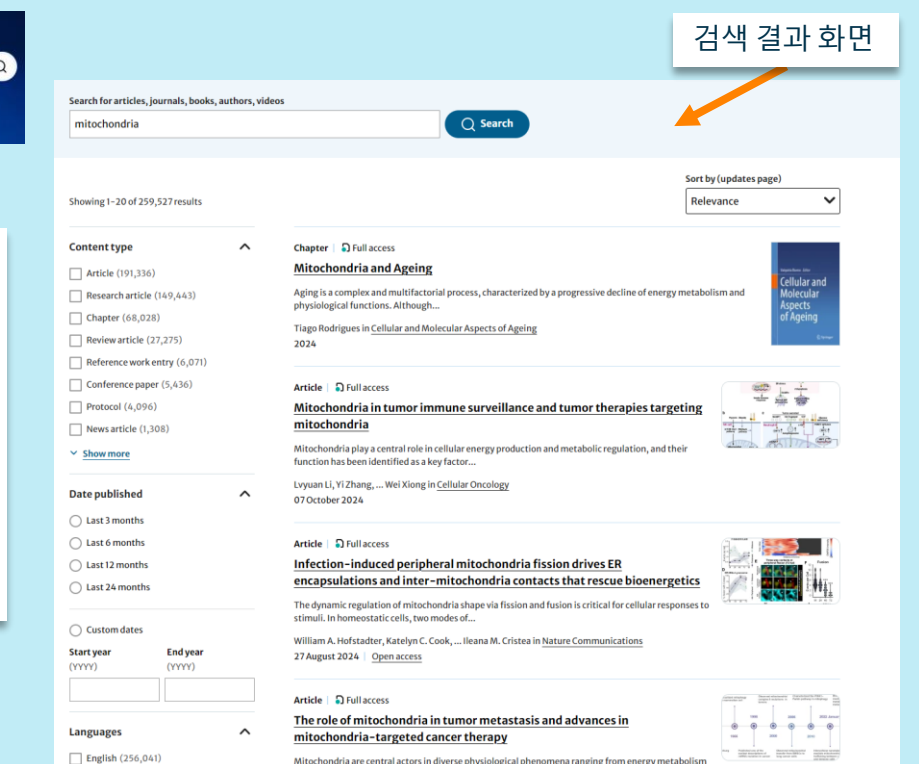

Mitochondria are central actors in diverse physiological phenomena ranging from energy metabolism to stress signaling and immune modulation....

German (3,134)

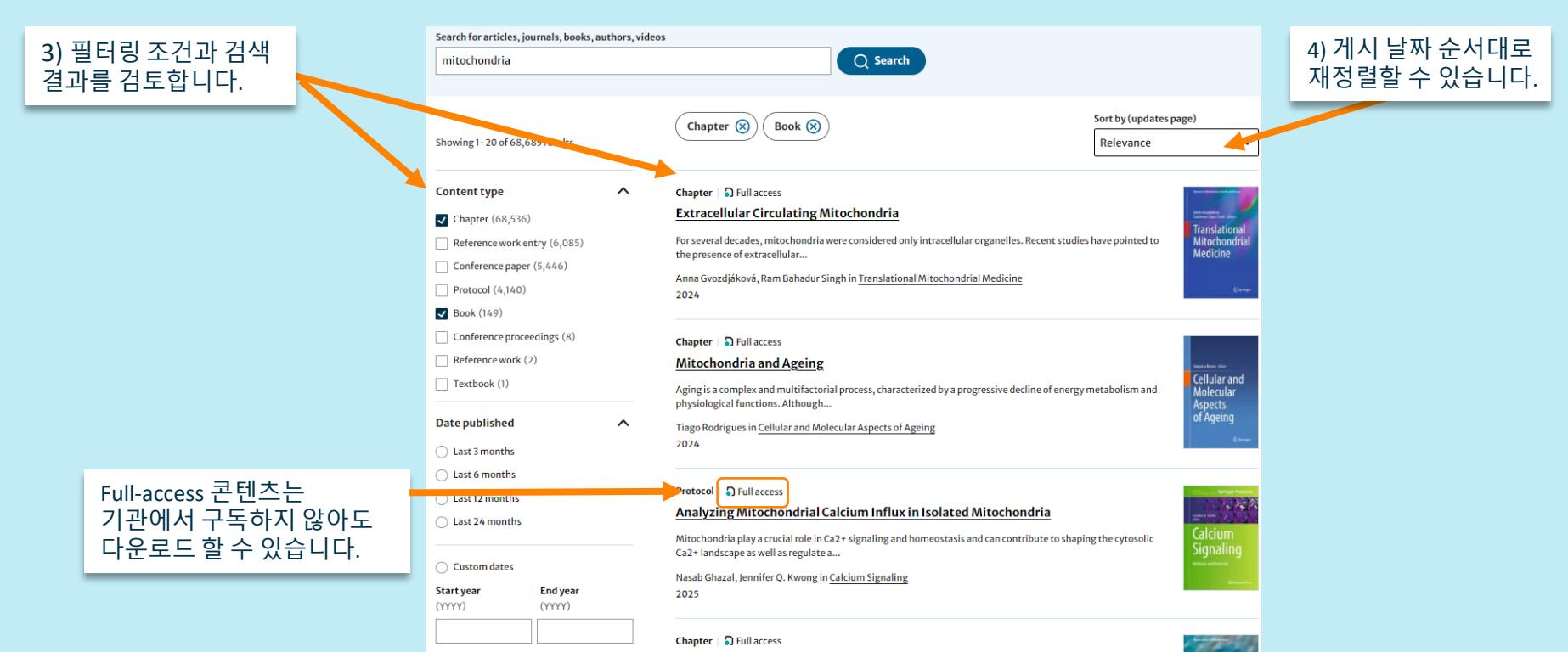

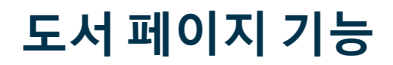

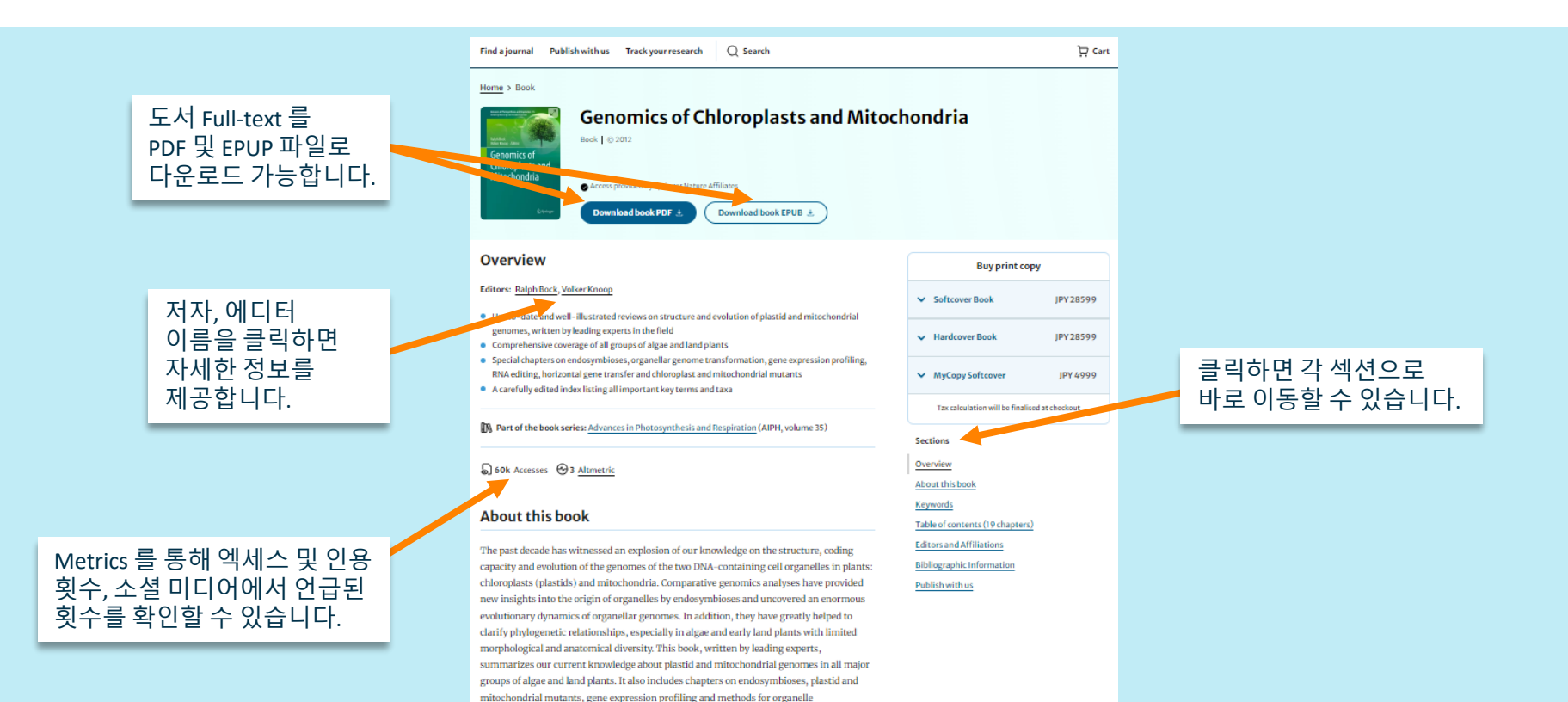

transformation. The book is designed for students and researchers in plant molecular

biology, taxonomy, biotechnology and evolutionary biology.

9

### 도서 페이지 기능

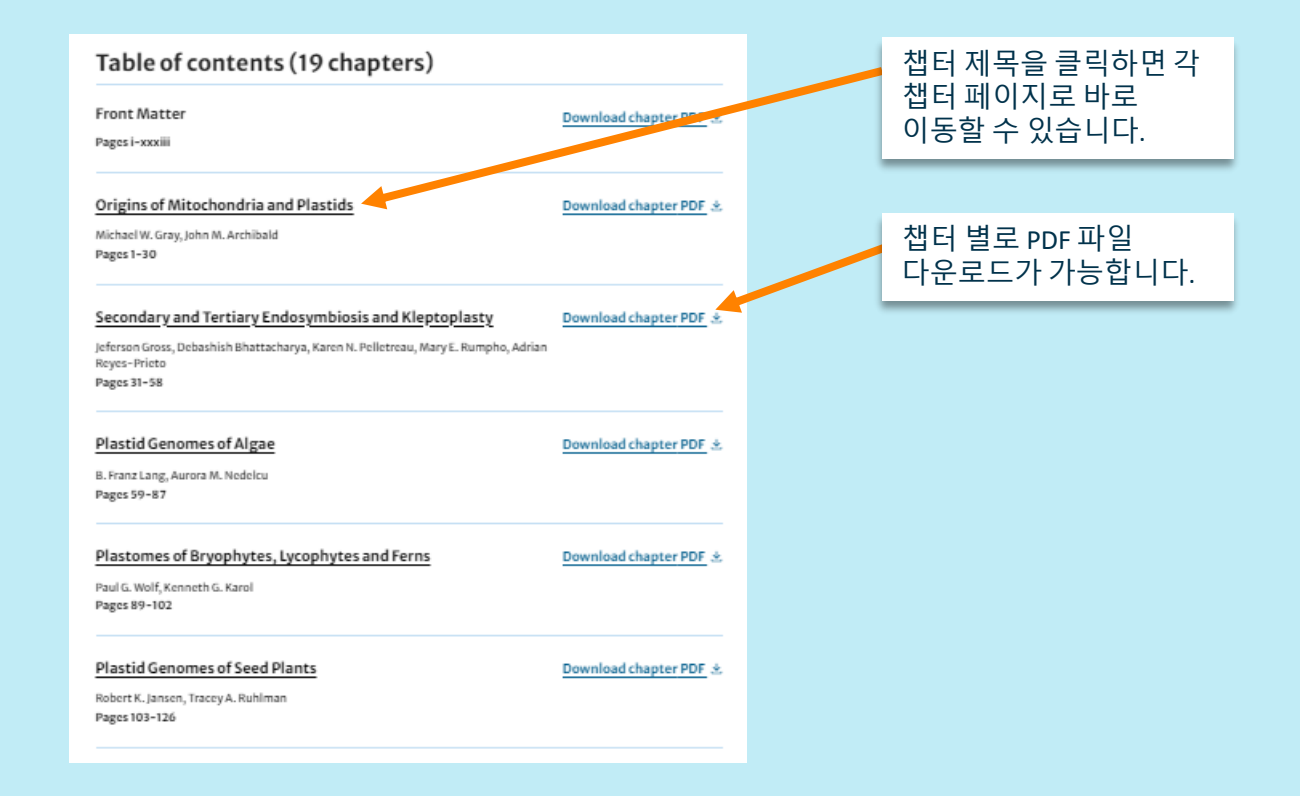

### 세부 챕터 페이지 기능

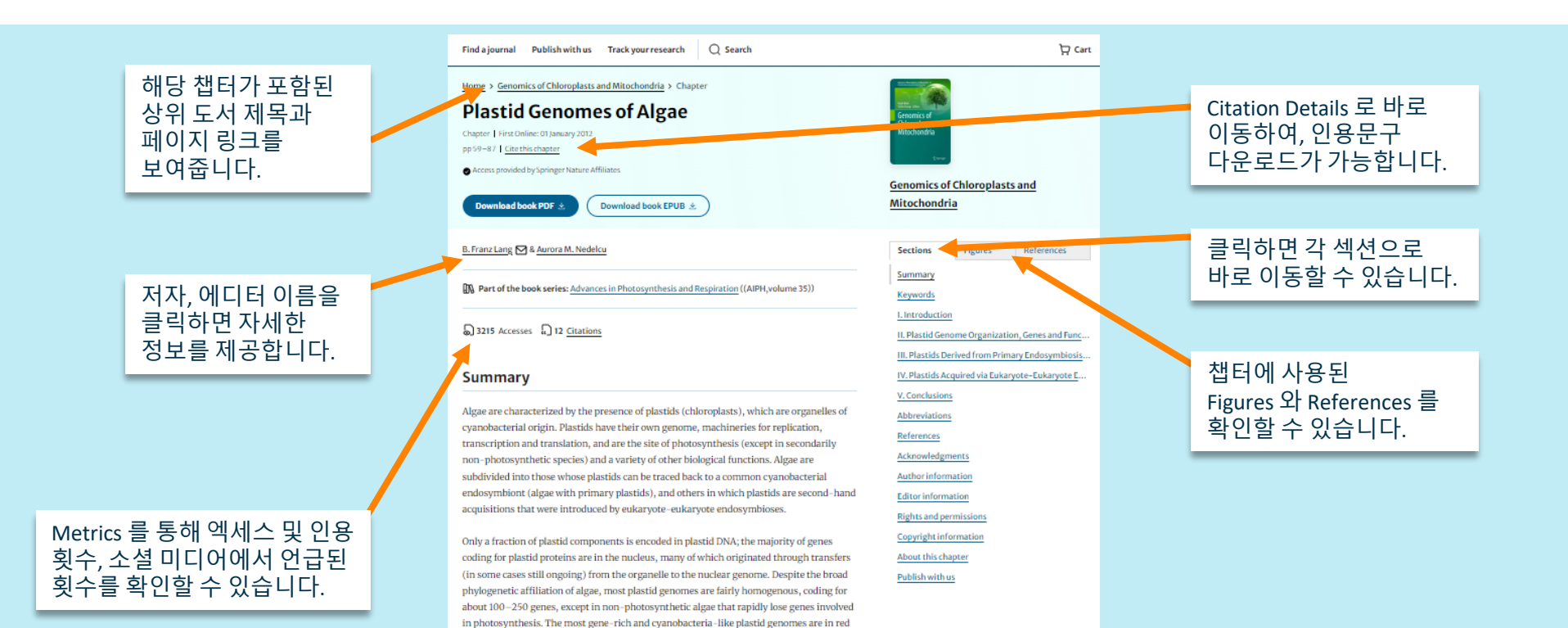

algae, followed by glaucophyte and green algae. Genomes in secondary or higher-order plastids usually have a reduced gene count, compared to their primary photosynthetic donors. In this chapter, we provide an overview on the evolutionary history, organization and coding properties of algal plastid genomes, for which complete (or almost complete)

sequences are publicly available.

### 인용 (Citations)

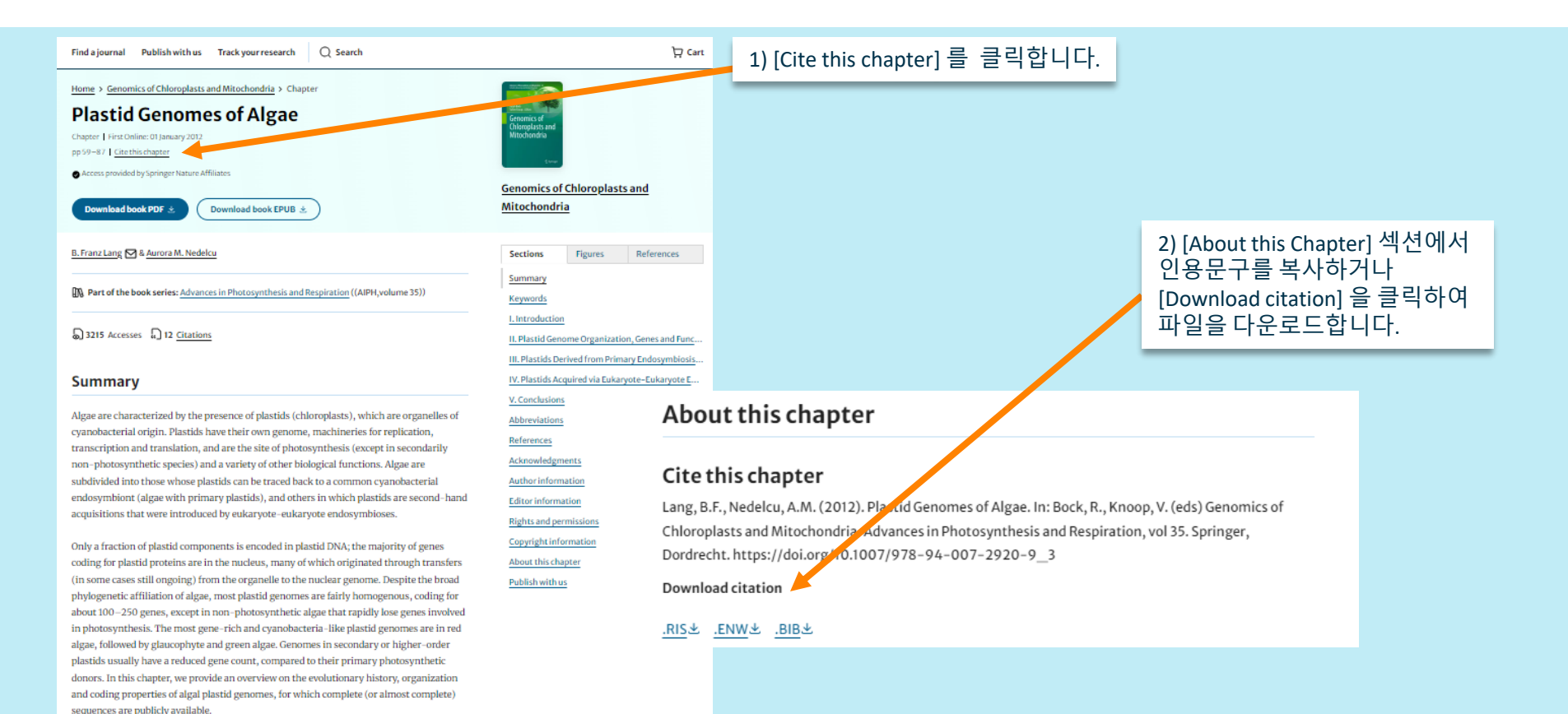

## 참고문헌 (References)

donors. In this chapter, we provide an overview on the evolutionary history, organization and coding properties of algal plastid genomes, for which complete (or almost complete)

sequences are publicly available.

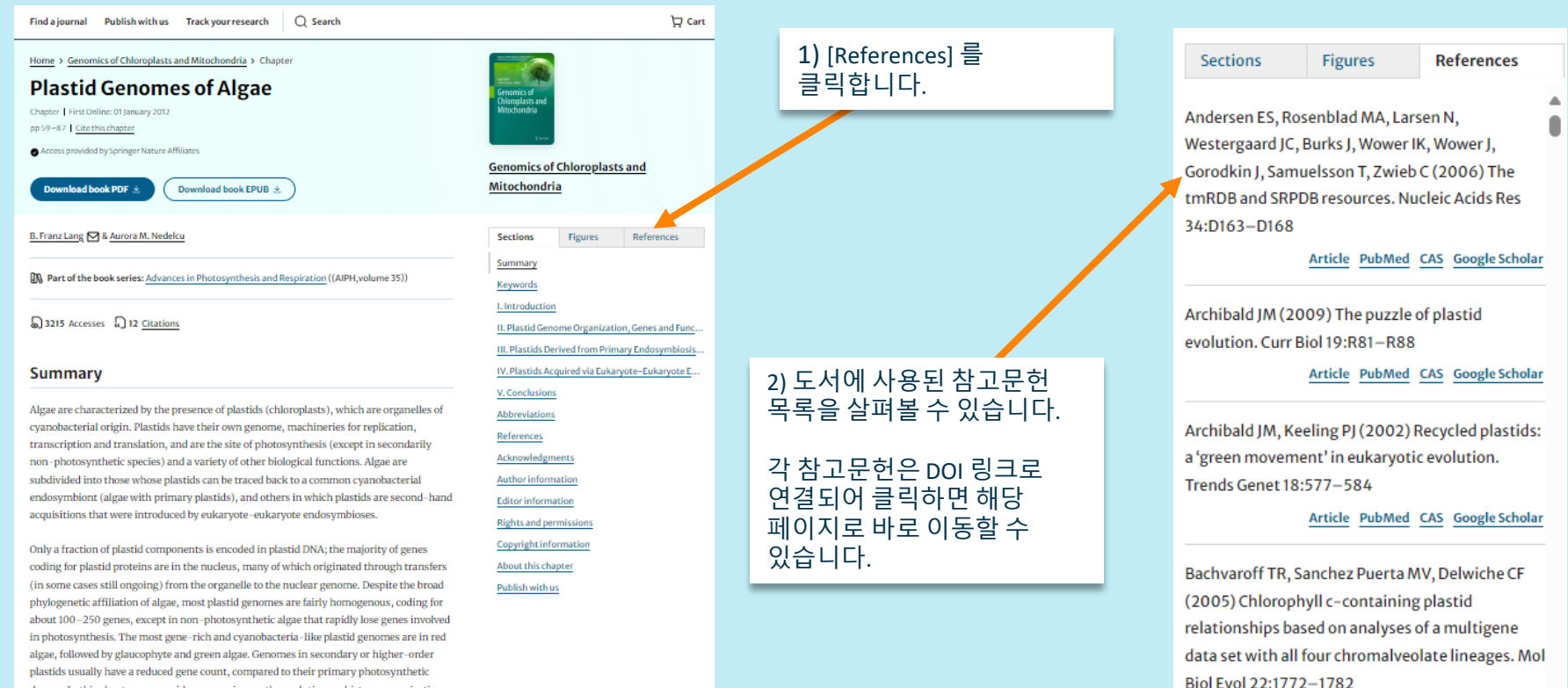

13

Article PubMed CAS Google Scholar